## CENGAGE | MINDTAP

## **Extend Test Time Limits for Individual Students**

Make accommodations for students that require extra time to complete tests. Copy your original test, edit the time limit, and make the test available only to those students.

- 1. Click the Assignments tab.
- 2. Select the test and click **Copy**.
- 3. Click Paste.
- 4. Be sure that your test is selected and click **Paste Selected Items**.

A copy of your test is added to your Assignments page as 'Copy of' the original test name.

5. Locate the new test.

Search copy in Search Assignment Names.

- 6. Click Edit > Edit Assignment Information > Continue.
- 7. Edit the Test Name to differentiate this test from the original test.

**TipName the test** Original Test Name - Extra Time.

- 8. Click Done.
- 9. Click Edit > Edit Assignment Options > Continue.
- 10. Edit the **Time allowed per take** and click **Save Changes**.
- 11. Click the **Gradebook** tab.
- 12. Click **\*** > Customize Assignment Options for Specific Students.
- 13. Set the dropdown at the top to the original test.
- 14. Set the Show entries dropdown to 100.
- 15. Select the checkbox next to **Name** to select all students and click **Continue**.
- 16. For Apply to Students Listed Below, select **Assigned**.

All students are set to **Assigned**.

- 17. Locate the individual students that will be taking the extended time version of the test and select **Not Assigned**.
- 18. Click Save.

## CENGAGE | MINDTAP

- 19. Set the dropdown at the top to the test with the extended time limit.
- 20. Click **OK**.
- 21. For Apply to Students Listed Below, select Not Assigned.

All students are set to **Not Assigned**.

- 22. Locate the individual students that will be taking the extended time version of the test and select **Assigned**.
- 23. Click **Save** > **Done**.

Check your gradebook to be sure the tests are available to the correct students. Assignments that are not available to a student display .